## Οδηγός Γρήγορης Εγκατάστασης

WLR-302

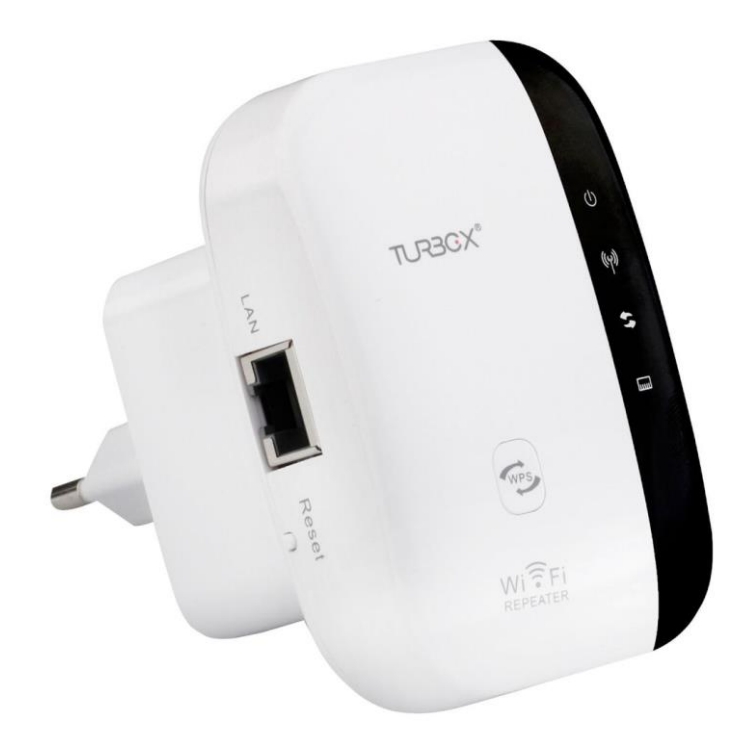

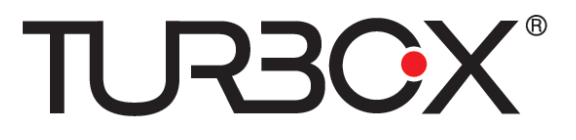

Βήμα 1: Συνδέστε το Wi-Fi Repeater σε κάποια πρίζα

Βήμα 2: Αναζητήστε το ασύρματο δίκτυο "Wi-Fi Repeater" και συνδεθείτε σ' αυτό

Βήμα 3: Ανοίξτε κάποιον web browser (πρόγραμμα πλοήγησης στο Internet) και πληκτρολογήστε "192.168.10.1"

Βήμα 4: Θα εμφανιστεί η οθόνη εισόδου. Πληκτρολογήστε "User Name" (Όνομα Χρήστη) και "Password" (Κωδικός)

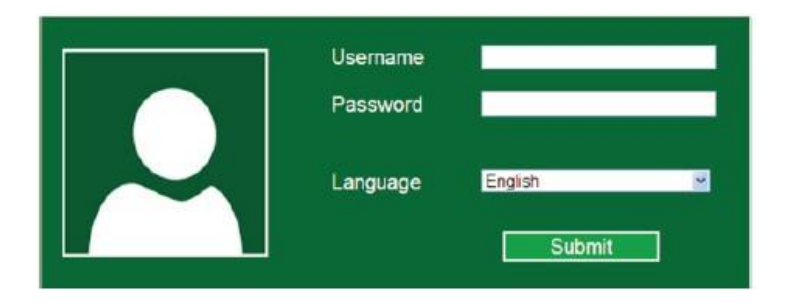

## Κατάσταση Wireless Repeater (Ασύρματο Repeater):

(a) Αφού ακολουθήσετε τα παραπάνω βήματα 1-4, επιλέξτε "Repeater" στο πεδίο Wizard

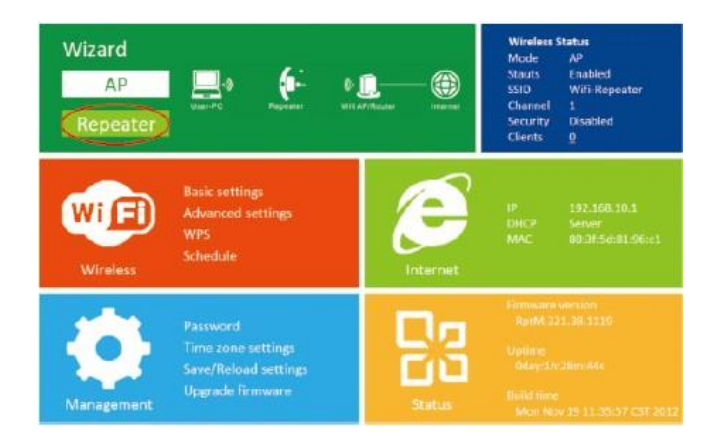

(b) Επιλέξτε το ασύρματο δίκτυο του Router / ΑΡ σας στο οποίο θέλετε να συνδεθείτε, χρησιμοποιώντας το πεδίο "Select" (Επιλογή)

| $\Theta$ | Wireless Repeater Mode |         |          |           |      |  |
|----------|------------------------|---------|----------|-----------|------|--|
|          | SSID                   | Channel | Security | Signal Se | lect |  |
|          | Test_2.4GHz            | 1       | WPA2-PSX | .all      | •    |  |
|          | RTE 11n AF 2.40        | 11      | None     | .atl      | 0    |  |
|          | ChinaNet-RuQL          | 6       | WFA-P5K  | .atl      | 0    |  |
|          | Wireless-Wang          | 13      | WFA-PSK  | .atl      | 0    |  |

(c) Ορίστε SSID (όνομα δικτύου) και Password (Κωδικό) για το ασύρματο δίκτυο του Wi-Fi Repeater και στη συνέχεια πιέστε "Apply" (Εφαρμογή)

| Connect to    | Network            |       |
|---------------|--------------------|-------|
| Repeater ssid | Your SSID          |       |
| Security key  | Network's password | 18    |
|               |                    |       |
|               |                    |       |
|               |                    |       |
|               | Apply Ref          | fresh |
|               |                    |       |

## Κατάσταση Repeater με καλώδιο RJ45:

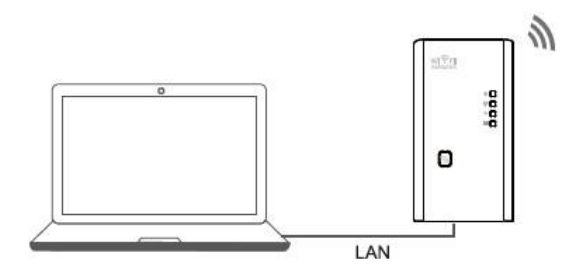

(a) Συνδέστε το Wi-Fi Repeater σε κάποια πρίζα

(b) Συνδέστε τον υπολογιστή/ laptop με το Wi-Fi repeater χρησιμοποιώντας καλώδιο RJ45

(c) Ακολουθήστε τα παραπάνω βήματα 2-4 και στη συνέχεια τα βήματα a-b-c της παραγράφου «Κατάσταση Wireless Repeater (Ασύρματο Repeater)»

## Κατάσταση Wireless AP (Ασύρματο Access Point):

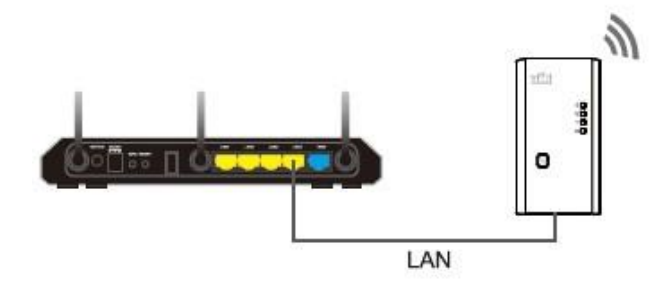

(a) Αφού ακολουθήσετε τα παραπάνω Βήματα 1-4, πιέστε το πλήκτρο "AP" στο πεδίο Wizard

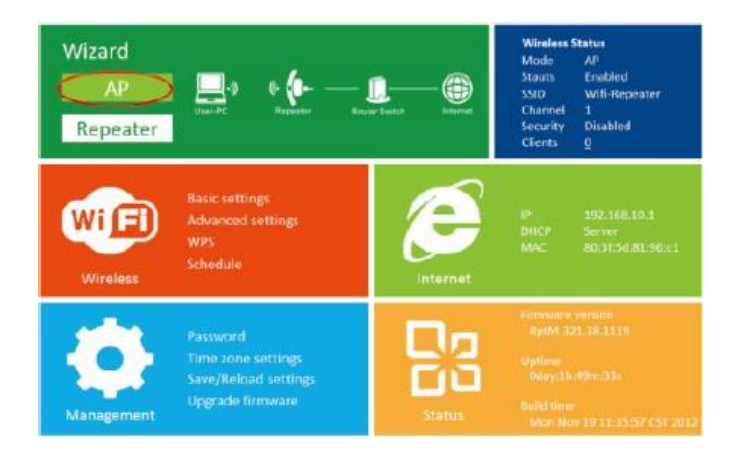

(b) Πληκτρολογήστε SSID (Όνομα δικτύου) και Password (Κωδικός) για το Wi-Fi repeater

| € | Wireless AP Mode |               |       |  |  |  |  |  |
|---|------------------|---------------|-------|--|--|--|--|--|
|   | SSID             | Your SSID     |       |  |  |  |  |  |
|   | Channel          | Auto          | •     |  |  |  |  |  |
|   | Security type    | WPA/WPA2 PSK  | •     |  |  |  |  |  |
|   | Security key     | Your password | 13    |  |  |  |  |  |
|   |                  |               |       |  |  |  |  |  |
|   |                  |               |       |  |  |  |  |  |
|   |                  | Appiy Ca      | incel |  |  |  |  |  |

(c) Συνδέστε το Wi-Fi repeater με το ασύρματο router σας χρησιμοποιώντας καλώδιο RJ45